# **Step 1: Follow link**

Open <u>this CampSite link</u> and click 'What's my password?' below the login fields.

| Science Museum of Minnesota<br>Summer Camp |                     |  |
|--------------------------------------------|---------------------|--|
|                                            | Caregiver Dashboard |  |
| E-mail add                                 | dress               |  |
| Password                                   |                     |  |

## Step 2: Enter your email

Type the primary email for your membership, then click reset my password.

| E-mail | address              |  |
|--------|----------------------|--|
| Please | fill out this field. |  |

### **Step 3: Create your new password**

A password reset link will be sent to your member email. Follow the instructions for creating your new password.

### **Step 4: Enter member information**

Once you are logged in, it is recommended that you confirm your household information and input your camper(s) information ahead of registration. From the caregiver dashboard, go to "My Account" to update household and camper information.

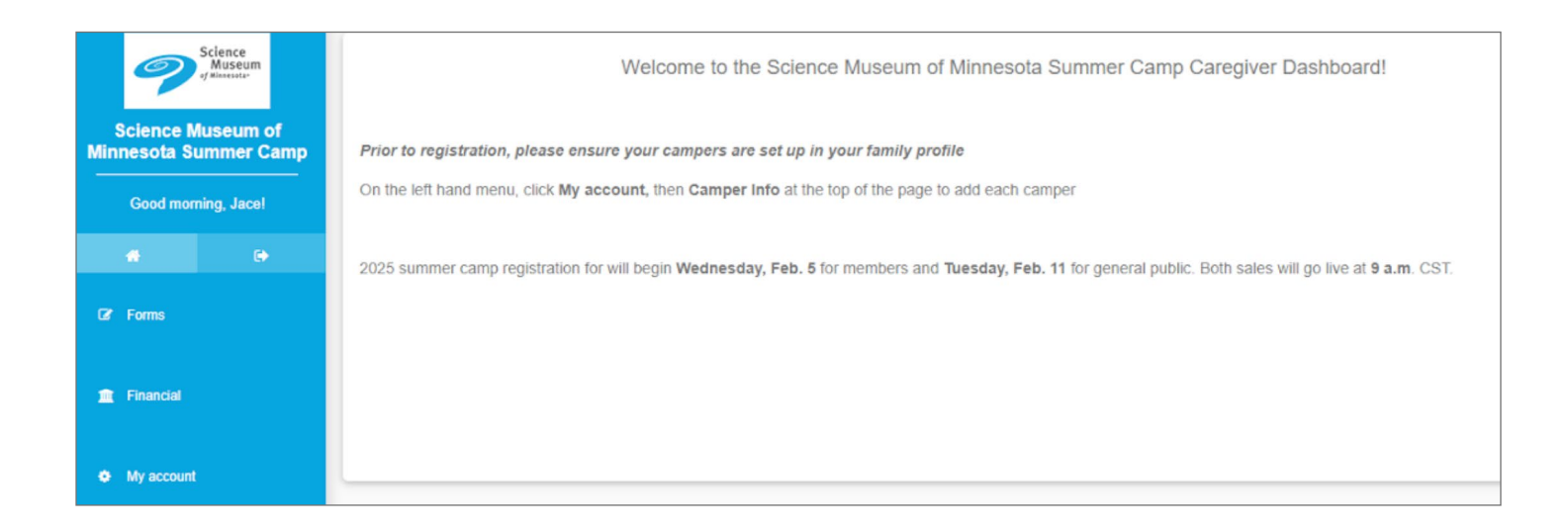

#### **Note: Error Messages**

If you receive a yellow processing error message while inputting your email, we recommend trying another email that could be associated with your member account. If you experience further issues, please message us at **info@smm.org**.